# Overview

## Introduction

The BMP390 is a 24-bit absolute barometric pressure sensor, with the features of ultra-small form factor, low power consumption, and low noise. This digital high-performance sensor is ideal for a variety of altitude-tracking applications. Supports both I2C / SPI interfaces, compatible with 3.3V/5V

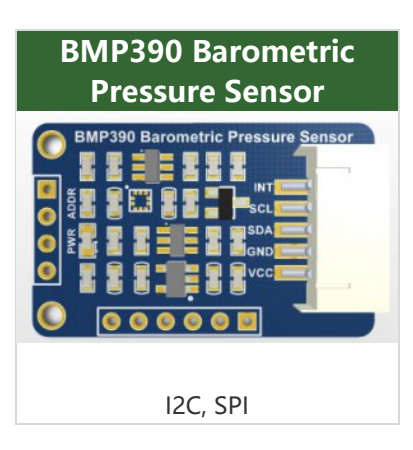

voltage levels. It can be easily integrated into projects such as GPS modules, wearables devices, audible devices, and drones, suitable for applications such as accurate altimeters, environment monitoring, and IoT projects.

## Feature

- Support I2C/SPI interface communication, I2C interface by default.
- Onboard voltage translator and compatible with 3.3V/5V operating voltage.
- Provide online resources and manuals (Raspberry/Arduino/Pico deno example, user manual, etc.)

# Specification

- Operating voltage: 5V/3.3V
- Communication interface: I2C/SPI
- Average operating current: 3.2µA (1Hz)
- Barometric detection range: 300~1250hPa
- Barometric pressure absolute accuracy: ±0.50hPa (P=300 ...1100 hPa T=0 ... 65 °C)
- Barometric pressure relative accuracy: ±0.03hPa (P=700...1100 hPa T=25...40°C)
- Temperature coefficient offset: ±0.6Pa/K (25°...40°C at 900 hPa)
- Temperature absolute accuracy: ±1.5°C (0...65°C)
- Resolution support: 0.016Pa (In high precision mode)
- Possible sampling rates: 200Hz

- Operating temperature: -40~85°C
- Dimensions: 32mm × 20mm
- Via-hole diameter: 2.0mm

## Interface Description

• Pin function:

| Pin | Description                                 |
|-----|---------------------------------------------|
| VCC | Power Input                                 |
| GND | GND                                         |
| SDA | I2C data                                    |
| SCL | I2C clock                                   |
| INT | Interrupt output, can be connected to I/O   |
| SDO | SPI data, can be connected to the host MISO |
| SDI | SPI data, can be connected to the host MOSI |
| CS  | Chip selection, can be connected to I/O     |

The I2C address can be configured through the ADDR pad, the default is not soldered  $0\Omega$  resistor, and the I2C address is 0x77, after soldering is 0x76. (Please do not solder this  $0\Omega$  resistor when using SPI mode).

## Working with Raspberry Pi

## **Function Library Installation**

• Install WiringPi:

```
sudo apt-get install wiringpi
#For the Raspberry Pi 4B it may be necessary to upgrade:
wget https://project-downloads.drogon.net/wiringpi-latest.deb
sudo dpkg -i wiringpi-latest.deb
gpio -v
# Run gpio -v and version 2.52 will appear, if it does not appear, it means there is
an installation error.
```

### Preparation

Execute the following commands to debug the Raspberry Pi:

```
sudo raspi-config
```

Choose Interfacing Options -> I2C -> Yes to reboot the I2C kernel driver. Choose Interfacing Options -> SPI -> Yes to reboot the SPI kernel driver. Save, exit and then reboot the Raspberry Pi.

```
sudo reboot
```

Check whether SPI is normally booted after rebooting:

ls /dev/spi\*

pi@raspberrypi1:~/bmp3/I2C \$ ls -la /dev/spi\* crw-rw---- 1 root spi 153, 0 Mar 16 16:34 /dev/spidev0.0 crw-rw---- 1 root spi 153, 1 Mar 16 16:34 /dev/spidev0.1

### WiringPi Demo

Download and unzip:

```
sudo apt-get update
sudo apt-get unzip
wget https://files.waveshare.com/upload/b/bf/BMP390_Barometric_Pressure_Sensor_code.
zip
unzip BMP390_Barometric_Pressure_Sensor_code.zip
```

I2C

| Module | Raspberry Pi |
|--------|--------------|
| VCC    | 3.3V/5V      |
| GND    | GND          |
| SDA    | SDA          |
| SCL    | SCL          |
| INT    | NC           |

• Check the connection:

i2cdetect -y 1

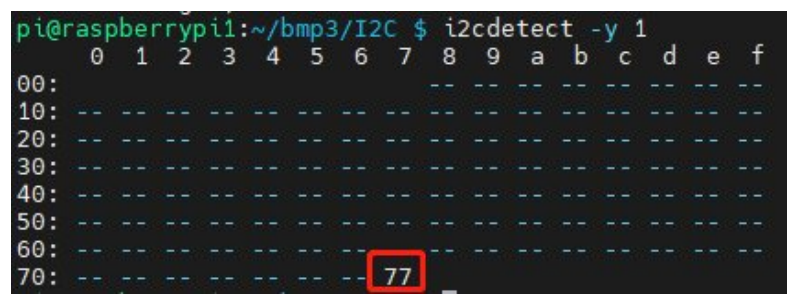

The I2C address of the module is 0X77. The address can be changed by modifying the pad, and the I2C address in the program should be modified after modifying the hardware address.

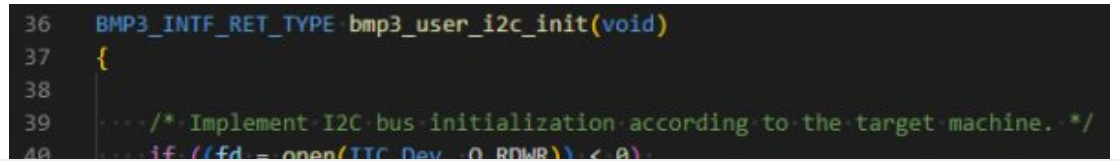

```
printf("Failed to open the i2c bus");
           return(1);
       if (ioctl(fd, I2C_SLAVE, BMP3_ADDR_I2C_SEC < 0)
           printf("Failed to acquire bus access and/or talk to slave.\n");
      return 0;
     BMP3_INTF_RET_TYPE bmp3_interface_init(struct bmp3_dev *bmp3)
      int8_t rslt = BMP3_OK;
      if(bmp3!=NULL)
         if(USEIIC)
      bmp3->intf = BMP3_I2C_INTF;
      bmp3->intf = BMP3_SPI_INTF;
      /* Bus configuration : I2C */
      if (bmp3->intf == BMP3_I2C_INTF)
                printf("I2C Interface\n");
              bmp3_user_i2c_init();
                dev_addr = BMP3_ADDR_I2C_SEC;
                bmp3->read = bmp3 user i2c read;
                bmp3->write = bmp3_user_i2c_write;
201
```

BMP3\_ADDR\_I2C\_PRIM=0x76 BMP3\_ADDR\_I2C\_SEC=0x77

Enter the I2C directory to compile the program:

```
cd
cd BMP390_Barometric_Pressure_Sensor_code/RaspberryPi/I2C
make clean
make
```

• Run the demo:

sudo ./bmp3

• Data is displayed:

```
pi@raspberrypi1:~/bmp3/I2C $ nano main.c
pi@raspberrypi1:~/bmp3/I2C $ make
gcc -Wall -c main.c -lwiringPi -std=gnu99
```

Wait a while to get stable data. From left to right, the temperature (in Celsius), and atmospheric pressure (in Pascals) measured by the BMP390 are shown.

#### SPI

| Module | Raspberry Pi       |
|--------|--------------------|
| VCC    | 3.3V               |
| GND    | GND                |
| SDO    | MISO               |
| SDI    | MOSI               |
| SCK    | SCLK               |
| CS     | 27 (wiringPi code) |

• Enter the SPI directory and compile the demo:

```
cd
cd BMP390_Barometric_Pressure_Sensor_code/RaspberryPi/SPI
make clean
make
```

• Run the demo:

sudo ./bmp3

• Data is displayed:

```
pi@raspberrypi1:~/bmp3 $ nano main.c
pi@raspberrypi1:~/bmp3 $ make
gcc -Wall -c main.c -lwiringPi -std=gnu99
gcc -Wall -o bmp3 main.o bmp3.o bmp3_common.o -lwiringPi -std=gnu99
pi@raspberrypi1:~/bmp3 $ sudo ./bmp3
SPI Interface
T: 27.91 deg C, P: 101574.18 Pa
```

Wait a while to get stable data. From left to right, the temperature (in Celsius) and atmospheric pressure (in Pascals) measured by the BMP390 are shown.

## Working with Arduino

12C

• Connect the module to the Arduino development board.

| Module | Arduino |
|--------|---------|
| VCC    | 5V      |
| GND    | GND     |
| SDA    | SDA     |

| SCL<br>INT                      | SCL<br>NC |
|---------------------------------|-----------|
| INT<br>SCL<br>SDA<br>GND<br>VCC |           |

After wiring the device correctly and determining the communication method and device address, compile and download it to Arduino.

Open: Tools -> Serial Monitor, and select baud rate 115200, you can get the following information.

| $\bigcirc$ | 0        | 🖞 Arduino Uno 👻                                                                       | Ø    |
|------------|----------|---------------------------------------------------------------------------------------|------|
| P-1        | bmp390_  | Arduino.ino bmp3.c bmp3.h bmp3_defs.h                                                 |      |
|            |          | #include "Arduino.h"                                                                  |      |
|            |          | #include "Wire.h"                                                                     |      |
| °)         |          | #include "SPI.h"                                                                      |      |
|            |          |                                                                                       |      |
| Iffe       |          | #include "bmp3.h"                                                                     |      |
| ши         |          |                                                                                       |      |
|            |          | #define ITERATION VINT8_C(100)                                                        |      |
| -          |          | #define I2C_AUDRESS_BMP3_ADDR_I2C_SEC                                                 |      |
|            | 10       | #define USETIC 1                                                                      |      |
| 0          | 10       |                                                                                       |      |
| K          | 12       | wint8 t dev addr:                                                                     |      |
|            | 13       |                                                                                       |      |
|            |          | <pre>void spi bmp3 cs high(void) {</pre>                                              |      |
|            |          | digitalWrite(SPI_CS_PIN, 1);                                                          |      |
|            |          |                                                                                       |      |
|            | 17       | <pre>void spi_bmp3_cs_low(void) {</pre>                                               |      |
|            |          | <pre>digitalWrite(SPI_CS_PIN, 0);</pre>                                               |      |
|            |          |                                                                                       |      |
|            |          |                                                                                       |      |
|            |          | * Delay function                                                                      |      |
|            |          |                                                                                       |      |
|            | 23       | <pre>void bmp3_user_delay_us(uint32_t period, void *intf_ptr) {</pre>                 |      |
|            | 24       | <pre>/* wait for a period amount of microseconds. */ delowMicroseconds(nemiod);</pre> |      |
|            |          | delaymicroseconds(period);                                                            |      |
|            | 20       | 7×11                                                                                  |      |
|            |          | To the second procession                                                              |      |
|            | Output   | Serial Monitor × ¥                                                                    | 0 =  |
|            | Message  | (Enter to send message to 'Arduino Uno' on 'COM6') Both NL & CR 👻 115200 bat          | ud 🔻 |
|            | 10:37:58 | 8.128 -> I2C Interface                                                                |      |
|            | 10:37:58 | 8.640 -> T:27.49 deg C,P:100917.64 Pa                                                 |      |
|            | 10:37:59 | 0.159 → T:27.48 deg C,:100920.14 Pa                                                   |      |
|            | 10 05 54 |                                                                                       |      |

Wait a moment to get stable data. From left to right, the BMP390 sensor is showing the measured atmospheric pressure (in Pascals) and temperature (in Celsius). If the data is not displayed successfully, or if the data is not displayed properly, please check the connection, communication method, and device address for errors.

### SPI

• Connect the module to the Arduino development board according to the following ways:

| Module | Arduino |
|--------|---------|
| VCC    | 5V      |
| GND    | GND     |
| SDO    | 12      |
| SDI    | 11      |
| SCK    | 13      |
| CS     | 10 (SS) |

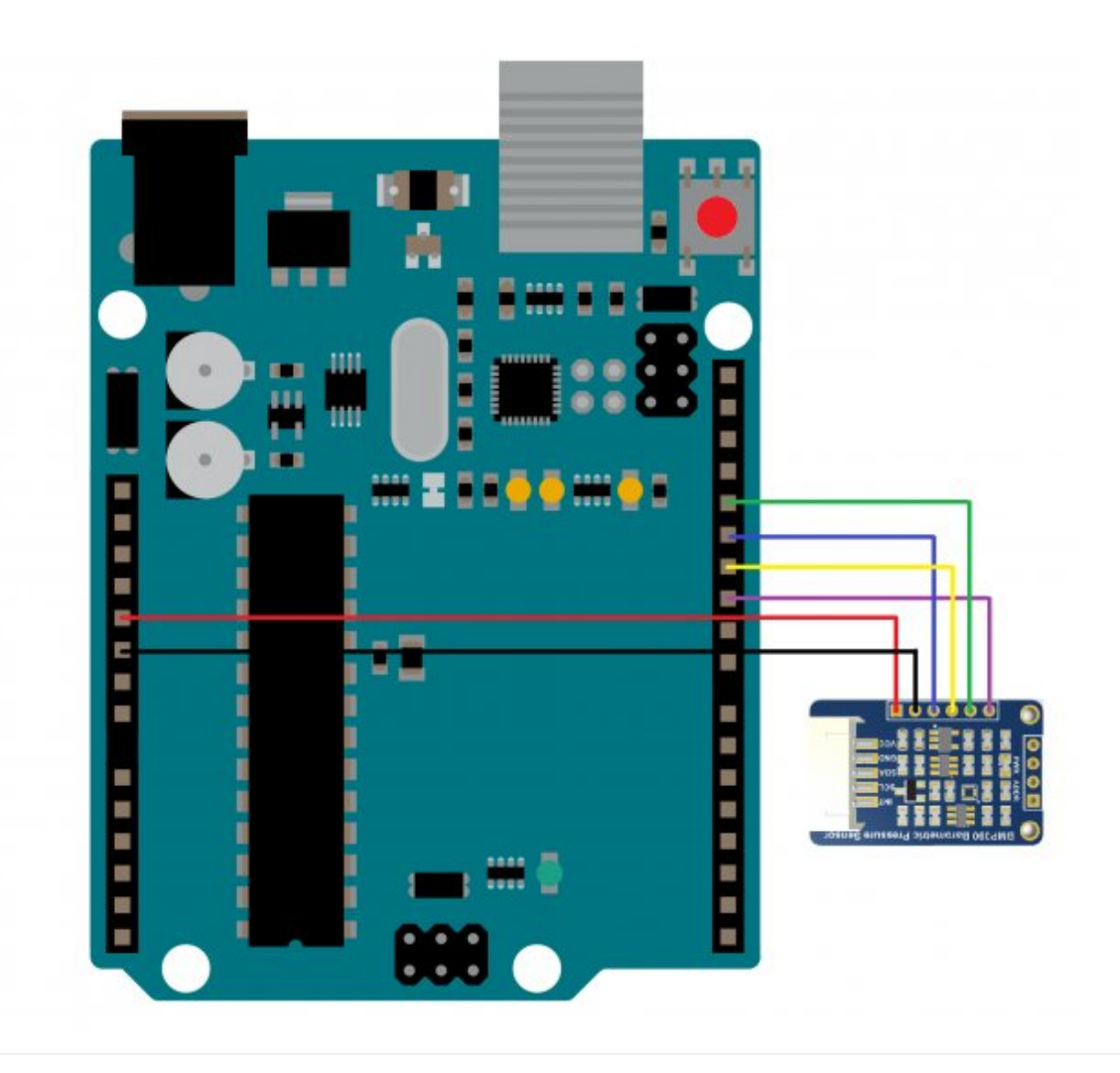

- After correctly connecting, check the communication method (The following figure confirms that SPI mode is used when the macro definition USE\_IIC is 0) and the device address, compile and download to Arduino.
- Open Tool -> SSCOM, choose the baud rate as 115200, and get the following information:

![](_page_7_Picture_2.jpeg)

Wait a moment to get stable data. From left to right, the BMP390 sensor is showing the measured atmospheric pressure (in Pascals) and temperature (in Celsius). If the data is not displayed successfully, or if the data is not displayed properly, please check the connection, communication method, and device address for errors.

## Working with ESP32

Take ESP32-S3-DEV-KIT-N8R8 as an example.

### 12C

Connect the module to the ESP32 development board as shown below:

| Module | ESP32 |
|--------|-------|
| VCC    | 5V    |
| GND    | GND   |
| SDA    | 13    |

| SCL | 14 |
|-----|----|
| INT | NC |

The ESP32's I2C bus can be mapped to most external pins and can be configured to suit your needs.

![](_page_8_Picture_2.jpeg)

- After wiring the device correctly and determining the communication method and device address, compile and download it to Arduino.
- Open: Tools -> Serial Monitor, select baud rate 115200, and you can get the following information.

![](_page_8_Picture_5.jpeg)

| Output Serial Monitor ×                                            |              | ۲        | • •  | = |
|--------------------------------------------------------------------|--------------|----------|------|---|
| Message (Enter to send message to 'ESP32S3 Dev Module' on 'COM23') | Both NL & CR | 115200 8 | baud | • |
| 11:36:27.849 -> 12C Interface                                      |              |          |      |   |
| 11:36:28.364 -> I:27.57 deg C,P:100916.40 Pa                       |              |          |      |   |
| 11:36:28.875 -> T:27.57 deg C,P:100915.86 Pa                       |              |          |      |   |
| 11:36:29.374 -> T:27.56 deg C,P:100914.89 Pa                       |              |          |      |   |
| 11:36:29.902 -> T:27.56 deg C.P:100913.70 Pa                       |              |          |      |   |
| 11:36:30,383 -> T.27,56 deg C.P:100915,43 Pa                       |              |          |      |   |
| 11:36:30.897 -> T:27.56 deg C,P:100919.53 Pa                       |              |          |      |   |
| 11:36:31.409 -> T:27.56 deg C,P:100917.15 Pa                       |              |          |      |   |
| 11:36:31.902 -> T:27.56 deg C.P:100919.63 Pa                       |              |          |      |   |
| 11:36:32.415 -> T:27.55 deg C,P:100916.28 Pa                       |              |          |      |   |
| 11:36:32.914 -> T:27.55 deg C,P:100916.28 Pa                       |              |          |      |   |
| 11:36:33.414 -> T:27.54 deg C,P:100917.57 Pa                       |              |          |      |   |
| 11:36:33.944 -> T:27.54 deg C.P:100916.49 Pa                       |              |          |      |   |
| 11:36:33.944 -> T.27.54 deg C.P:100916.49 Pa                       |              |          |      |   |

Wait a moment to get stable data. From left to right, the BMP390 sensor is showing the measured atmospheric pressure (in Pascals) and temperature (in Celsius). If the data is not displayed successfully, or if the data is not displayed properly, please check the connection, communication method, and device address for errors.

SPI

• Connect the module to the ESP32 development board.

| Module | ESP32  |
|--------|--------|
| VCC    | 5V     |
| GND    | GND    |
| SDO    | 10     |
| SDI    | 11     |
| SCK    | 9      |
| CS     | 12(SS) |

(The ESP32's SPI bus can be mapped to most external pins and can be configured to suit your needs):

![](_page_9_Picture_6.jpeg)

![](_page_10_Picture_0.jpeg)

- After correctly connecting, check the communication method (The following figure confirms that SPI mode is used when the macro definition USE\_IIC is 0) and the device address, compile and download to Arduino.
- Open Tool -> SSCOM, choose the baud rate as 115200, and get the following information:

![](_page_10_Picture_3.jpeg)

You can get stable data after waiting for a moment. From left to right, you can see the barometric pressure (in Pascals) and temperature (in Celsius) tested by the BMP390 sensor. If it fails to display the data, or the data is abnormal, you should check the cable connection, communication way, and the device address.

Working With Raspberry Pi Pico

**Software Preparation** 

**Install Thonny** 

- Directly enter Thonny download.
- Also, you can click here 🗗 to download.

#### Program MicroPython Firmware

- Online installation: the newest Thonny version can automatically download the firmware.
  - 1. First, you need to press and hold the boot button of the Pico while connecting the Pico to the PC using the USB cable.
  - 2. After that, open Thonny and click Tool -> Options... -> Interpretere -> INstall or update MicroPython.
  - 3. In the pop-up window, select the corresponding development board and MicorPython version, and click Install, then wait for the installation to finish.

|                           | The Install MicroPython                                                                                                    |                                                                                                    | ×                   |
|---------------------------|----------------------------------------------------------------------------------------------------|----------------------------------------------------------------------------------------------------|---------------------|
| Det<br>Co<br>(loi<br>If y | Here you can install o<br>(this includes most b<br>1. Put your device int<br>- some devices h<br>- some require do<br>2. Wait for couple of<br>3. Select desired vari | or update MicroPython for devices having an UF2 b<br>oards meant for beginners).<br>to bootloader mode:<br>ave to be plugged in while holding the BOOTSEL bu<br>ouble-tapping the RESET button with proper rythm.<br>i seconds until the target volume appears.<br>ant and version. | ootloader<br>utton, |
|                           | 4. Click 'Install' and v<br>5. Close the dialog a                                                                                                    | vait for some seconds until done.<br>nd start programming!                                                                                                    |                     |
|                           | 4. Click 'Install' and w<br>5. Close the dialog a<br>Target volume<br>family                                                                                          | vait for some seconds until done.<br>nd start programming!<br>RPI-RP2 (E:)<br>RP2                                                                                                    | ~                   |
|                           | <ol> <li>Click 'Install' and w</li> <li>Close the dialog a</li> <li>Target volume<br/>family</li> <li>MicroPython variant</li> </ol>                                  | RPI-RP2 (E:)<br>RP2<br>Raspberry Pi • Pico / Pico H                                                                                                    | ~                   |
|                           | <ol> <li>Click 'Install' and w</li> <li>Close the dialog a</li> <li>Target volume<br/>family</li> <li>MicroPython variant<br/>version</li> </ol>                      | RPI-RP2 (E:)<br>RP2<br>Raspberry Pi • Pico / Pico H                                                                                                    | ~                   |
|                           | <ul> <li>4. Click 'Install' and w</li> <li>5. Close the dialog a</li> <li>Target volume<br/>family</li> <li>MicroPython variant<br/>version<br/>info</li> </ul>       | vait for some seconds until done.<br>nd start programming!<br>RPI-RP2 (E:)<br>RP2<br>Raspberry Pi • Pico / Pico H<br>1.20.0<br>https://micropython.org/download/rp2-pico                                                                                                    | ~<br>~<br>~         |

If the software installation MicroPython window keeps prompting downloading variants info... and there is no change for a long time, you can choose to use a proxy or use the following offline installation method instead.

- Off-line installation method:
  - 1. Download the firmware and get a .uf2 file.
  - 2. Press the boot button of the Pico, connect the Pico to the PC with a USB cable, and then a USB storage device appears on the computer.

3. Open the device folder, and drag the ".uf2" file directly into the folder, after that, the storage device automatically popped up, and the development board reboot, at this time represents the installation is complete, you can open Thonny to see whether the successful recognition of Pico's micro python environment. For more details, please refer to Pico's website **a**.

### Hardware Connection

| Module | Pico |
|--------|------|
| VCC    | 5V   |
| GND    | GND  |
| SDA    | GP2  |
| SCL    | GP3  |
| INT    | NC   |

![](_page_12_Figure_3.jpeg)

### Demo Use

As shown in the picture:

- 1. Verify that a Raspberry Pi Pico development board with Micropython firmware written to it is connected.
- 2. Open the unzipped sample program folder in the upper left corner of the file screen and open the Pico folder.

- 3. Select the two .py files and right-click on them and select Upload.
- 4. Open the example program get\_geomagnetic\_data.py by double-clicking on the in-chip file screen at the bottom left after uploading.
- 5. Click the button above to run.

![](_page_13_Figure_3.jpeg)

## Resource

## Document

Schematic I

## Demo

• Demo 🖉

## Software

- Arduino IDE IP
- SSCOM Serial Assistant IP

### **Related Resource**

BMP390 Datasheet P

# FAQ

**Question:**There is a problem with the altitude value detected by the barometer, for example, if I am at an altitude of 100 meters above sea level, the altitude detected by the barometer is indeed a negative value, what could be the reason?

#### Answer:

The height calculated by the air pressure sensor is generally used as a relative value in a short period. For example, if you take a vertical elevator, record a height before the elevator starts, and record a height when the elevator rises to the 3rd floor, the height difference between the two heights is accurate.

If you need to use it on absolute occasions, you can enter the height of the current position as the initial value of the calculation, and then the movement to observe the height change is accurate. However, if the time is long, it will also be easy to have the problem of height drift.

If the project requires a long time to obtain accurate altitude values and highfrequency requirements, it is necessary to be operated with other sensors for processing, such as GPS.

## Support

### **Technical Support**

If you need technical support or have any feedback/review, please click the **Submit Now** button to submit a ticket, Our support team will check and reply to you within 1 to 2 working days. Please be patient as we make every effort to help you to resolve the issue.

Working Time: 9 AM - 6 AM GMT+8 (Monday to Friday)

### Submit Now